## การใช้งานระบบจัดทำแผนใช้จ่ายงบประมาณโครงการ

- 1.1 การเข้าสู่ระบบประเมินผลการปฏิบัติงานระดับกรม สำนัก กอง และบุคคล
  - 1) เมื่อเข้าสู่ระบบอินทราเน็ตได้แล้ว คลิกที่เมนูที่ 2 บริหารผลการปฏิบัติร<u>าชก</u>าร

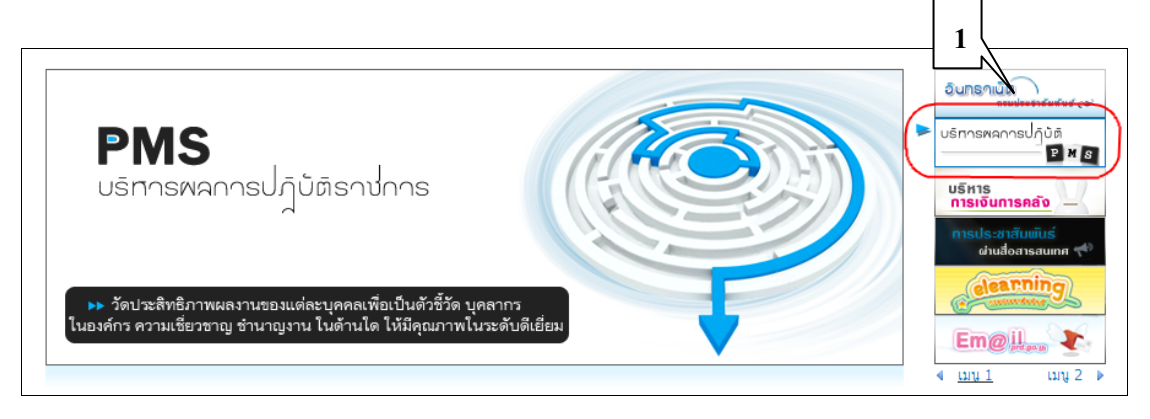

### 2) คลิกที่เมนู เข้าสู่ระบบงาน Back Office

| กรมประชาสัมพันธ์           Public Relations Department           PMS |                                                                      |  |  |  |  |  |  |  |
|----------------------------------------------------------------------|----------------------------------------------------------------------|--|--|--|--|--|--|--|
| ียินดีต้อนรีบ นางสาวภิญญา แช่แต้ สำเ                                 | มีกกอง : สสช. กลุ่ม/ส่วน/ฝ่าย : กพบ. ตำแหน่ง : นักวิชาการถอมพิวเตอร่ |  |  |  |  |  |  |  |
| รายงานสำหรับผู้บริหาร                                                | ▶ หน้าแรก                                                            |  |  |  |  |  |  |  |
| <ul> <li>รายงานติดตามการใช้งบประมาณ</li> </ul>                       | 🗋 ข่าวประชาสัมพันธ์                                                  |  |  |  |  |  |  |  |
| <ul> <li>รายงานความก้าวหน้าโครงการ</li> </ul>                        |                                                                      |  |  |  |  |  |  |  |
| <ul> <li>รายงานติดตามผลตัวชี้วัด</li> </ul>                          |                                                                      |  |  |  |  |  |  |  |
| ระบบงาน Back Office                                                  | 🗋 ข้อถวามแจ้งเตือน                                                   |  |  |  |  |  |  |  |
| • เข้าสู่ระบบงาน Back Office                                         | กำลังปรับปรุง                                                        |  |  |  |  |  |  |  |

### 1.2 ขั้นตอนการจัดทำแผนใช้จ่ายงบโครงการ

 เลือกเมนู จัดทำแผนการใช้จ่ายงบโครงการ
 กระมประชาาสัมมพันธ์ Public Relation Department SYSTEM - INTRANET
 โปรีงรายบริมาณ์แก่ บายกรับสาย/กลุ่ม : หน่วยกรวจสอบภายใน สำนหน่ง : นักริยาการกรวจสอบภายใน
 รับบงาน Intranet
 กระบระเมินงาน แกรกอย
 งหน้าแรก
 กระบระเมินงาน เป็นระบบ
 กระบระเมินงาน เป็นระบบ
 กระบระเมินงาน เป็นระบบ
 กระบระเมินงาน เป็นระบบ
 กระบระเมินงาน เป็นระบบ
 กระบระเมินงาน เป็นระบบ
 กระบระเมินงาน เป็นระบบ
 กระบระเมินงาน เป็นระบบ
 กระบระเมินงาน เป็นระบบ
 กระบระเมินงาน เป็นระบบ
 กระบระเมินงาน เป็นระบบ
 กระบบ

รูปที่ 1 หน้าจอแสดงเมนูหลักระบบบริหารงานภายในองค์กร

#### 1.1 การจัดทำแผนการใช้จ่ายงบโครงการ

- 1) ระบบแสดงหน้าจอรายการงบโครงการ
- ต้องการกำหนดแผนค่าใช้จ่าย คลิกที่ กำหนดค่าใช้จ่าย/ตัวชี้วัด

| ด้นห         | า/ปรับปรุงแผนใช้จ่า           | เยงบโตรงการ                                                     |                    |                       |                               |         |                 |
|--------------|-------------------------------|-----------------------------------------------------------------|--------------------|-----------------------|-------------------------------|---------|-----------------|
| * si         | <b>ำนัก/กอง</b> : หน่วยตรวจสะ | อบภายใน                                                         |                    |                       |                               |         |                 |
| ną           | ณาระบุเงื่อนไขที่ต้องกา       | ารแสดงข้อมุล                                                    |                    |                       |                               |         |                 |
| <b>1</b> -11 | บประมาณ :                     | ทั้งหมด 💌                                                       |                    |                       |                               |         |                 |
| ชื่อที       | าจกรรมหลัก :                  | ทั้งหมด                                                         |                    | -                     |                               |         |                 |
| ชื่อโ        | โครงการ:                      |                                                                 |                    |                       |                               |         |                 |
| ລັກປ         | <i>ม</i> ณะโครงการ:           | ทั้งหมด 💌                                                       |                    |                       |                               |         |                 |
|              |                               | แสดงข้อมุล                                                      |                    |                       |                               |         |                 |
| แสดง         | รายการข้อมูล                  |                                                                 |                    |                       |                               |         |                 |
| อ่าดับ       | -                             | ชื่อโครงการ                                                     | งบประมาณที่ขอ(บาท) | สลาแะโครงการ          | ปฏิบัต                        | การ     |                 |
| 1.           | การพัฒฒนาคุ่มือ               |                                                                 | 100,000            | 🔜 รายการใหม่          | 🥖 กำหนดค่าใช้จ่าย/ตัวชี้วัด 🖌 | 🎙 แก้ไข | 🖂 ส่งโครงการ    |
| 2.           | การพัฒนาประสิทธิภาพก          | ารประชาสัมพันธ์                                                 | 300,000            | 오 ลิ่นสุดการจัดทำแผนบ |                               |         |                 |
| 3.           | ทดสอบทั้งจะบบ2                |                                                                 | 2,250              | 📀 สิ้นสุดการจัดทำแผนบ |                               |         |                 |
|              |                               | ( สี่แสนสองพันสองร้อยห้าสิบบาทถ้วน ) <b>รวมงบประมาณทั้งส</b> ี่ | <b>402,250</b>     | บาท                   |                               |         |                 |
| จำนวน        | ทั้งหมด <b>3</b> รายการ       |                                                                 |                    |                       | <b>I</b> 4 4                  | 1       | ิ≽∥ หน้าที่ 1/1 |

ร**ูปที่ 2** หน้าจอแสดงรายการงบโครงการ

| ลำดับ | ชื่อคอลัมน์               | คำอธิบาย                                 | ตัวอย่างข้อมูล              |
|-------|---------------------------|------------------------------------------|-----------------------------|
| 1.    | ชื่อโครงการ               | แสดงรายชื่อโครงการ                       |                             |
| 2.    | งบขอประมาณที่ขอ           | แสดงจำนวนงบประมาณที่ขอ                   |                             |
| 3.    | สถานะโครงการ              | แสดงสถานะของโครงการว่าอยู่ในระดับใด      | 🕑 สิ้นสุดการจัดทำแผนฯ       |
| 4.    | กำหนดค่าใช้จ่าย/ตัวชี้วัด | เมื่อต้องการกำหนดแผนใช้จ่ายงบโครงการ     | 🥒 กำหนดค่าใช้จ่าย/ตัวชี้วัด |
| 5.    | แก้ไข                     | เมื่อต้องการแก้ไขข้อมูลงบโครงการ         | 🥖 แก้ไข                     |
| 6.    | ส่งโครงการ                | เมื่อต้องการการส่งข้อมูลโครงการไปให้ฝ่าย | 🖂 ส่งโครงการ                |
|       |                           | แผนทำการตรวจสอบแผนการใช้จ่ายงบ           |                             |
|       |                           | โครงการ                                  |                             |

- 3) ระบบแสดงหน้ารายการงบโครงการ
- 4) ต้องการกำหนดรายการค่าใช้จ่าย คลิกที่ บันทึกค่าใช้จ่าย
- 5) ต้องการกำหนดตัวชี้วัด **คลิกที่ บันทึกตัวชี้วัด** (ตามข้อ 19)

| กิจกรรมของโครงการ                      |                                                    |                      |                           |                    |                   |
|----------------------------------------|----------------------------------------------------|----------------------|---------------------------|--------------------|-------------------|
| 🔶 <b>สำนัก/กอง</b> : หน่วยตรวจสอบภายใน |                                                    |                      |                           |                    |                   |
| ปังบประมาณ                             | 2553                                               |                      |                           |                    |                   |
| กิจกรรมหลัก                            | การพัฒนาประสิทธิภาพการประชาสัมพันธ์และสื่อสารมวลชน |                      |                           |                    |                   |
| ชื่อโครงการ                            | การพัฒฒนาคุ่มือ                                    |                      |                           |                    |                   |
| ลำดับ                                  | รายการกิจกรรม                                      | งบด้วคุณ 4 ช่อง(บาท) | งบแจงรายเดือน/ไตรมาส(บาท) | ขันสือก่าใช้ว่าข   | ขั้นสืดลัวชี่วัด  |
| 1. กิจกรรมคุ่มือ                       |                                                    | 1,100,000            | (                         | 🥖 บันทึกค่าใช้จ่าย | 🥖 บันทึกตัวชี้วัด |
|                                        | รวมงบประมาณทั้งสิ้น                                | 1,100,000            | (                         | ) บาท              |                   |
|                                        | ย้อแกลับ                                           |                      |                           |                    |                   |

รูปที่ 3 หน้าจอแสดงรายการกิจกรรมของงบโครงการ

6) ระบบแสดงหน้าจอรายการหมวดค่าใช้จ่ายของกิจกรรม

- 7) ต้องการกำหนดค่าใช้จ่ายงบตัวคูณ 4 ช่อง **คลิกที่ ช่องงบตัวคูณ 4 ช่อง** (ตามข้อ 8)
- 8) ต้องการกำหนดค่าใช้จ่ายแจงรายเดือน/ไตรมาส คลิกที่ แจงรายเดือน/ไตรมาส (ตาม ข้อ 13)

| หมว    | ดด่าใช้จ่ายของกิจกรรม                  |                                           |                 |                    |                   |                             |  |  |
|--------|----------------------------------------|-------------------------------------------|-----------------|--------------------|-------------------|-----------------------------|--|--|
| *<br>* | <b>ำนึก/กอง</b> : หน่วยตรวจสอบภายใน    |                                           |                 |                    |                   |                             |  |  |
| ปี-งบ  | ประมาณ                                 | 2553                                      |                 |                    |                   |                             |  |  |
| กิจก   | รรมหลัก                                | การพัฒนาประสิทธิภาพการประชาสัมพันธ์และสื่ | อสารมวลชน       |                    |                   |                             |  |  |
| ชื่อโ  | ครงการ                                 | การพัฒฒนาคู่มือ                           |                 |                    |                   |                             |  |  |
| ชื่อกิ | จกรรม                                  | กิจกรรมคุ่มือ                             |                 |                    |                   |                             |  |  |
| 128    | ะเวลากิจกรรม                           | 09 ธันวาคม 2553 ถึง 09 ธันวาคม 2553       |                 |                    |                   |                             |  |  |
| 1      | ข้อมูลงบประมาณตามหมว <del>ด</del> ด่าใ | ช้จ่าย                                    |                 |                    |                   |                             |  |  |
|        |                                        | #3N03 #                                   | เงินงบประมา     | ณ(บาท)             | เงินแอกงบประมาณ/เ | แอลงบประมาณ/เงินรายได้(บาท) |  |  |
| 8 1410 |                                        | <i>ב</i> ו חמו כ                          | งบดัวคุณ 4 ช่อง | แจงรายเดือน/ไตรมาส | งบดัวคุณ 4 ช่อง   | แจงรายเดือน/ไตรมาส          |  |  |
| 1.     | งบบุคลากร                              |                                           | 0               | 0                  | 0                 | 0                           |  |  |
|        | 1.1. เงินเดือน                         |                                           | 0               | 0                  | 0                 | 0                           |  |  |
|        | 1.2. ค่าจ้างประจำ                      |                                           | 0               | 0                  | 0                 | 0                           |  |  |
|        | 1.3. พนักงานราชการ                     |                                           | 0               | 0                  | 0                 | 0                           |  |  |
| 2.     | งบดำหนินงาน                            |                                           | 0               | 0                  | 0                 | 0                           |  |  |
|        | 2.1. ค่าตอบแทน ใช้สอย และวัสดุ         |                                           | 0               | 0                  | 0                 | 0                           |  |  |
| 3.     | งบลงทุน                                |                                           | 0               | 0                  | 1.000.000         | 0                           |  |  |
|        | 3.1. ค่าครุภัณฑ์                       |                                           | 0               | 0                  | 1,000,000         | 0                           |  |  |
|        | 3.2. ค่าที่ตินและสิ่งก่อสร้าง          |                                           | 0               | 0                  | 0                 | 0                           |  |  |
| 4.     | งบเงินอุตหนุน                          |                                           | 0               | 0                  | 0                 | 0                           |  |  |
|        | 4.1. เงินอุดหนุนทั่วไป                 |                                           | 0               | 0                  | 0                 | 0                           |  |  |
| 5.     | งบรายจ่ายอื่น                          |                                           | 100,000         | 0                  | 0                 | 0                           |  |  |
|        | 5.1. ค่าจ้างที่ปรึกษา                  |                                           | 100,000         | 0                  | 0                 | 0                           |  |  |
|        |                                        | รวมงบประมาณทั้งสิ้น                       | 100,000         | 0                  | 1,000,000         | 0                           |  |  |
|        |                                        |                                           | ข้อนกลับ        |                    |                   |                             |  |  |

รูปที่ 4 หน้าจอแสดงรายการหมวดค่าใช้จ่ายของกิจกรรม

9) ระบบแสดงหน้าจอรายการค่าใช้จ่ายของแต่ละหมวดงบ

10) ต้องการกำหนดค่าใช้จ่าย **คลิกที่ รายการค่าใช้จ่าย** 

| รายการถ่าไข้จ่ายของกิจกรรม             |                                                    |          |          |         |          |           |             |          |             |             |
|----------------------------------------|----------------------------------------------------|----------|----------|---------|----------|-----------|-------------|----------|-------------|-------------|
| 🔹 <b>สำนัก/กอง</b> : หน่วยตรวจสอบภายใน |                                                    |          |          |         |          |           |             |          |             |             |
| ปังบประมาณ                             | 2553                                               |          |          |         |          |           |             |          |             |             |
| กิจกรรมหอัก                            | การพัฒนาประสิทธิภาพการประชาสัมพันธ์และสื่อสารมวลชน |          |          |         |          |           |             |          |             |             |
| ชื่อโครงการ                            | การพัฒเฒนาคุ่มือ                                   |          |          |         |          |           |             |          |             |             |
| ชื่อกิจกรรม                            | กิจกรรมคุ่มือ                                      |          |          |         |          |           |             |          |             |             |
| ระยะเวลากิจกรรม                        | 09 ธันวาคม 2553 ถึง 09 ธันวาคม 2553                |          |          |         |          |           |             |          |             |             |
| 📄 รายการค่าใช้จ่าย                     |                                                    |          |          |         |          |           |             |          |             |             |
| รายการ                                 |                                                    | ปริมาณไ  |          | ปริมาณ2 |          | ปริมาณ3   |             | ปริมาณ4  |             | รวมงบประมาณ |
|                                        |                                                    | จำนวน    | หน่วยนับ | จำนวน   | หน่วยนับ | หน่วยนับ  | หน่วยนับ    | จำนวน    | หน่วยนับ    | (บาท)       |
| งบรายจ่ายอื่น                          |                                                    |          |          |         |          |           |             |          |             | -           |
| 1. ด่าจ้างที่ปรึกษา                    |                                                    |          |          |         |          |           |             |          |             | -           |
| 1.1. ด่าจ้างที่ปรึกษาชาวไทย            |                                                    |          |          |         |          |           |             |          |             |             |
| 1.1.1. ค่าที่ปรึกษาชาวไทย              |                                                    | 1        | คน       | 100,000 | บาท      | 1         | N/A         | 1        | N/A         | 100,000     |
|                                        |                                                    |          |          |         |          | ( หนึ่งแส | นบาทถ้วน) • | รวมงบประ | มาณทั้งสิ้น | 100,000     |
|                                        |                                                    | ข้อนกลับ |          |         |          |           |             |          |             |             |

ร**ูปที่ 5** หน้าจอแสดงรายการค่าใช้จ่ายของแตละหมวดงบ

- 11) ระบบแสดงหน้าจอสำหรับกำหนดรายการค่าใช้จ่าย
- 12) ต้องการเพิ่มรายการค่าใช้จ่าย **คลิกที่ เพิ่มรายการ** และเลือกแหล่งที่มาของงบประมาณ งบประมาณของกรม/งบประมาณจากหน่วยงานอื่น
- 13) **คลิกปุ่ม บันทึก** เพื่อจัดเก็บข้อมูล หรือ **คลิกปุ่ม ยกเลิก** เมื่อต้องการยกเลิกรายการ ดังกล่าว

| ปรับปรุงข้อมูล                         | ปรับปรุงข้อมูล                  |           |                     |        |                          |       |          |       |         |    |          |          |   |
|----------------------------------------|---------------------------------|-----------|---------------------|--------|--------------------------|-------|----------|-------|---------|----|----------|----------|---|
| 🔶 <b>สำนัก/กอง</b> : หน่วยตรวจสอบภายใน | 🛠 สำนัก/กอง : หน่วยตรวจสอบภายใน |           |                     |        |                          |       |          |       |         |    |          |          |   |
| ปังบประมาณ                             | 2553                            | 3         |                     |        |                          |       |          |       |         |    |          |          |   |
| กิจกรรมหลัก                            | การพัฒนาประสิทธิภา              | พการประชา | เส้มพันธ์และสื่อสาร | มวลชน  |                          |       |          |       |         |    |          |          |   |
| ชื่อโครงการ                            | การพัฒฒนาคุ่มือ                 |           |                     |        |                          |       |          |       |         |    |          |          |   |
| ชื่อกิจกรรม                            | กิจกรรมคุ่มือ                   |           |                     |        |                          |       |          |       |         |    |          |          |   |
| ระยะเวลากิจกรรม                        | 09 ฮันวาคม 2553 ถึง             | 09 ชันวาค | ม 2553              |        |                          |       |          |       |         |    |          |          |   |
| 🔚 รายการค่าใช้จ่าย                     |                                 |           |                     |        |                          |       |          |       |         |    |          |          |   |
| หมวดงบประมาณ                           | งบรายจ่ายอื่น                   |           |                     |        |                          |       |          |       |         |    |          |          |   |
| กลุ่มด่าใช้จ่าย                        | ด่าจ้างที่ปรึกษา                |           |                     |        |                          |       |          |       |         |    |          |          |   |
| รายการค่าใช้จ่าย                       | ด่าล้างที่ปรึกษาหาวไทย          | 1         |                     |        |                          |       |          |       |         |    |          |          |   |
| แหล่งที่มาของงบประมาณ                  | เลือก                           |           | •                   |        |                          |       |          |       |         |    |          |          |   |
|                                        |                                 | 31        | รมาณ เ              | 1      | ปรีมาณ2                  |       | ปริมาณ3  |       | ปริมาณ4 |    | งบประมาณ | ÷        | ~ |
| รายการชแจง                             |                                 | จำนวน     | หน่วยนับ            | จำนวน  | หน่วยนับ                 | จำนวน | หน่วยนับ | จำนวน | หน่วยนั | ้บ | (บาท)    | 30414    |   |
| ด่าที่ปรึกษาชาวไทย 🦯                   |                                 | 1         | คน ▼                | 100000 | บาท 💌                    | 1     | เลือก 💌  | 1     | เลือก   | -  | 100000   | 😑 ลบทิ๋ง |   |
| <br>โม้มรายการ<br>โม้มรายการ           |                                 |           |                     |        |                          | 4     | -        |       |         |    |          |          |   |
|                                        |                                 |           |                     | บัเ    | <mark>เท็ก</mark> ยกเลิก |       |          |       |         |    |          |          |   |

รูปที่ 6 หน้าจอสำหรับระบุรายการค่าใช้จ่าย

| ลำดับ | ชื่อคอลัมน์  | คำอธิบาย                              | ตัวอย่างข้อมูล |
|-------|--------------|---------------------------------------|----------------|
| 1.    | รายการชี้แจง | ระบุรายละเอียดรายการค่าใช้จ่าย        |                |
| 2.    | จำนวน        | ระบุจำนวน                             |                |
| 3.    | หน่วยนับ     | ระบุหน่วยนับ                          | รายการ 💌       |
| 4.    | งบประมาณ     | แสดงยอดรวมจำนวนงบประมาณ ตัวคูณ 4 ช่อง |                |
| 5.    | ลบทิ้ง       | เมื่อต้องการลบรายการดังกล่าว          | 😑 ลบทิ้ง       |

14) ระบบแสดงหน้าจอรายการค่าใช้จ่ายของแต่ละงบ(แจงรายเดือน/ไตรมาส)

15) ต้องการแจงรายเดือน/ไตรมาส **คลิกที่ ปรับปรุงข้อมูล** 

| บันทึกแผนประจำปี              |                                                    |                      |                |
|-------------------------------|----------------------------------------------------|----------------------|----------------|
| สำนัก/กอง : หน่วยตรวจสอบภายใน |                                                    |                      |                |
| ปังบประมาณ                    | 2553                                               |                      |                |
| กิจกรรมหลัก                   | การพัฒนาประสิทธิภาพการประชาสัมพันธ์และสื่อสารมวลชน |                      |                |
| ชื่อโครงการ                   | การหัฒฒนาคู่มือ                                    |                      |                |
| ชื่อกิจกรรม                   | กิจกรรมคู่มือ                                      |                      |                |
| ระยะเวลากิจกรรม               | 09 ธันวาคม 2553 ถึง 09 ธันวาคม 2553                |                      |                |
| 💼 งบรายจ่ายอื่น               |                                                    |                      |                |
| รายการ                        |                                                    | รวมงบประมาณ<br>(บาท) | ปฏิบัติการ     |
| งบรายจ่ายอื่น                 |                                                    | -                    |                |
| 1. ด่าจ้างที่ปรึกษา           |                                                    | -                    |                |
| 1.1. ค่าจ้างที่ปรึกษาชาวไทย   |                                                    |                      |                |
| 1.1.1. ค่าที่ปรึกษาชาวไทย     |                                                    | -                    | ปรับปรุงข้อมูล |
|                               | ( บาทถ้วน ) <b>รวมงบประมาณทั้งสิ้น</b>             | -                    |                |
|                               | อังแกลับ                                           |                      |                |

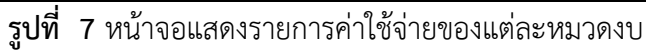

16) ระบบแสดงหน้าจอสำหรับแจงรายเดือน/ไตรมาส

17) ระบุค่าใช้จ่ายตามรายเดือน/ไตรมาส

#### 18) **คลิกปุ่ม บันทึก** เพื่อจัดเก็บข้อมูล หรือ **คลิกปุ่ม ยกเลิก** เมื่อต้องการยกเลิกรายการ ดังกล่าว

|                           |                | ·               |                                |                   |           |                      |           |           |                     |   |
|---------------------------|----------------|-----------------|--------------------------------|-------------------|-----------|----------------------|-----------|-----------|---------------------|---|
| ปรับปรุงข้อมูล            |                |                 |                                |                   |           |                      |           |           |                     |   |
| 🔹 <b>สำนัก/กอง</b> : หน่า | วยตรวจสอบภายให | ł               |                                |                   |           |                      |           |           |                     |   |
| ปิงบประมาณ                |                | 2553            | 3                              |                   |           |                      |           |           |                     |   |
| กิจกรรมหอัก               |                | การพั           | ฒนาประสิทธิภาพการ              | ประชาสัมพันช์และเ | สื่อสารมว | เลชน                 |           |           |                     |   |
| ชื่อโครงการ               |                | การพั           | ฒฒนาคู่มือ                     |                   |           |                      |           |           |                     |   |
| ชื่อกิจกรรม               |                | กิจกระ          | รมกุ่มือ                       |                   |           |                      |           |           |                     |   |
| ระยะเวลากิจกรรม           |                | 09 ธัง          | เวาคม 2553 <b>ลึง</b> 09       | ชันวาคม 2553      |           |                      |           |           |                     |   |
| 🔳 รายการค่าใช้จ่า         | 2              |                 |                                |                   |           |                      |           |           |                     |   |
| หมวดงบประมาณ              |                | งบดำเ           | เด้าผมิผงาน                    |                   |           |                      |           |           |                     |   |
| กลุ่มค่าใช้จ่าย           |                | <b>ค่าจ้</b> าง | ว่าจ้างที่ปรึกษา               |                   |           |                      |           |           |                     |   |
| รายการค่าใช้จ่าย          |                | ด่าจ้า          | ล่าจ้างที่ปรึกษาชาวไทย         |                   |           |                      |           |           |                     |   |
| งบประมาณตามแผ             | u              |                 | 100000 บาท ( หนึ่งแสนบาทล้วน ) |                   |           |                      |           |           |                     |   |
| ไตรมาสที่ 1               | ต.ค/2552       | =               | 0                              | พ.ย/2552          | =         | 0                    | ช.ค/2552  | =         | 0                   | 0 |
| ไตรมาสที่ 2               | ม.ค/2553       | =               | 0                              | ก.พ/2553          | =         | 0                    | มี.ค/2553 | =         | 0                   | 0 |
| ไตรมาสที่ 3               | เม.ย/2553      | =               | 0                              | พ.ค/2553          | =         | 0                    | มิ.ย/2553 | =         | 0                   | 0 |
| ไตรมาสที่ 4               | ก.ค/2553       | =               | 0                              | ส.ค/2553          | =         | 0                    | ก.ย/2553  | =         | 0                   | 0 |
|                           |                |                 |                                |                   |           |                      | (         | บาทถ้วน ) | รวมงบประมาณทั้งสิ้น | 0 |
|                           |                |                 |                                |                   |           | <u>ขันทึก</u> ยอเอิก |           |           |                     |   |
|                           |                |                 |                                |                   |           | Direttin Direst      |           |           |                     |   |

รูปที่ 8 หน้าจอสำหรับระบุค่าใช้จ่ายรายเดือน/ไตรมาส

19) ต้องการกำหนดตัวชี้วัด คลิกที่ บันทึกตัวชี้วัด

| กิจกรรมของโครงการ                      |                                                    |                      |                           |                   |                     |
|----------------------------------------|----------------------------------------------------|----------------------|---------------------------|-------------------|---------------------|
| 🔸 <b>สำนัก/กอง</b> : หน่วยตรวจสอบภายใน |                                                    |                      |                           |                   |                     |
| ปึงบประมาณ                             | 2553                                               |                      |                           |                   |                     |
| กิจกรรมหลัก                            | การพัฒนาประสิทธิภาพการประชาสัมพันธ์และสื่อสารมวลชน |                      |                           |                   |                     |
| ชื่อโครงการ                            | การพัฒนนาคุ่มือ                                    |                      |                           |                   |                     |
| ลำดับ                                  | รายการกิจกรรม                                      | งบดัวคุณ 4 ช่อง(บาท) | งบแจงรายเดือน/ไตรมาส(บาท) | บันทึกค่าใช้จ่าย  | จันสำคัญชี่กิด      |
| 1. กิจกรรมคู่มือ                       |                                                    | 1,100,000            | 0                         | 🥖 บันทึกค่าใช้จ่า | เ 🥖 บันทึกด้วชี้วัด |
|                                        | รวมงบประมาณทั้งสิ้น                                | 1,100,000            | 0                         | บาท               |                     |
|                                        |                                                    |                      |                           |                   |                     |

รูปที่ 9 หน้าจอแสดงรายการกิจกรรมของงบโครงการ

- 20) ระบบแสดงหน้าจอสำหรับกำหนดตัวชี้วัดของกิจกรรม
- 21) **คลิกปุ่ม เพิ่มรายการ** เมื่อต้องการเพิ่มรายการตัวชี้วัด หรือ**คลิกปุ่ม บันทึก** เพื่อจัดเก็บ ข้อมูล หรือ **คลิกปุ่ม ยกเลิก** เมื่อต้องการยกเลิกรายการดังกล่าว

| บันทึกตัวชี้วัดของกิจกรรม        | N                                                  |             |          |                |
|----------------------------------|----------------------------------------------------|-------------|----------|----------------|
| 🔶 <b>สำนัก/กอง</b> : หน่วยตรวจสล | อบภายใน                                            |             |          |                |
| ปิงบประมาณ                       | 2553                                               |             |          |                |
| กิจกรรมหลัก                      | การพัฒนาประสิทธิภาพการประชาสัมพันธ์และสื่อสารมวลชน |             |          |                |
| ชื่อโครงการ                      | การพัฒฒนาคุ่มือ                                    |             |          |                |
| ชื่อกิจกรรม                      | กิจกรรมคุ่มือ                                      |             |          |                |
| ระยะเวลากิจกรรม                  | 09 ธันวาคม 2553 ถึง 09 ธันวาคม 2553                |             |          |                |
| 📰 รายการดัวชี้วัดของกิจกร        | 171                                                |             |          |                |
| ดัวชี้วัด                        | รายละเดียด                                         | ด่าเป้าหมาย | หน่วยนีบ | <b>อบ</b> ทิ้ง |
| เลือก 👻                          |                                                    |             | เลือก 💌  | 🗖 ลมทิ้ง       |
|                                  |                                                    |             |          | เพิ่มรายการ    |
|                                  | บันทึก ยกเลิก                                      |             |          |                |

รูปที่ 10 หน้าจอสำหรับระบุรายการตัวชี้วัดของกิจกรรม

| ลำดับ | ชื่อคอลัมน์ | คำอธิบาย                | ตัวอย่างข้อมูล        |
|-------|-------------|-------------------------|-----------------------|
| 1.    | ตัวชี้วัด   | เลือกรายการตัวชี้วัด    | ตัวชี้วัดเชิงปริมาณ 🔻 |
| 2.    | รายละเอียด  | ระบุรายละเอียดตัวชี้วัด |                       |
| 3.    | ค่าเป้าหมาย | ระบุค่าเป้าหมาย         |                       |
| 4.    | หน่วยนับ    | ระบุหน่วยนับ            | รายการ                |
| 5.    | ลบทิ้ง      | เมื่อต้องการลบรายการ    | 😑 ลบทิ้ง              |
|       |             | ดังกล่าว                |                       |

# 22) เมื่อจัดทำแผนใช้จ่ายงบโครงการเสร็จแล้ว **ให้คลิก ส่งโครงการ** เพื่อยืนยันการส่งข้อมูล โครงการไปให้ฝ่ายแผนทำการตรวจสอบแผนการใช้จ่ายงบโครงการ

| ด้นห        | ด้นหา/ปรับปรุงแผนใช้จ่ายงบโครงการ |                                                                 |                         |                                        |                                     |                 |  |  |
|-------------|-----------------------------------|-----------------------------------------------------------------|-------------------------|----------------------------------------|-------------------------------------|-----------------|--|--|
| + s         | สำนัก/กลง: หน่วยตรวจสอบภายใน      |                                                                 |                         |                                        |                                     |                 |  |  |
| n           | รุณาระบุ <b>เงื่อนไขที่ต้องกา</b> | รแสดงข้อมุล                                                     |                         |                                        |                                     |                 |  |  |
| <b>1</b> -1 | บประมาณ :                         | ทั้งหมด 💌                                                       |                         |                                        |                                     |                 |  |  |
| ชื่อ        | กิจกรรมหลัก :                     | ทั้งหมด                                                         |                         |                                        |                                     |                 |  |  |
| ชื่อ        | ชื่อโครงการ:                      |                                                                 |                         |                                        |                                     |                 |  |  |
| ລັກເ        | ลักษณะโครงการ: ทั้งหมด 💌          |                                                                 |                         |                                        |                                     |                 |  |  |
|             |                                   | แสดงข้อมุล                                                      |                         |                                        |                                     |                 |  |  |
|             |                                   |                                                                 |                         | ······································ |                                     |                 |  |  |
| แสดง        | เรายการข้อมูล<br>                 | สั่วโอรเอาร                                                     | เมลไตรสาวอเพื่อเจ(ลาวต) | สรายะโอสะราส                           | งได้มีสิตาส                         |                 |  |  |
| 1.          | การพัฒฒนาค่มือ                    | 106 STI (NII 12                                                 | 100,000                 | 🛃 รายการใหม่                           | 🥖 กำหนดค่าใช้จ่าย/ตัวชี้วัด 🥖 แก้ไข | 🖂 ส่งโครงการ    |  |  |
| 2.          | การพัฒนาประสิทธิภาพกา             | รประชาสัมพันธ์                                                  | 300,000 (               | Ӯ สิ้นสุดการจัดทำแผนฯ                  |                                     |                 |  |  |
| 3.          | ทดสอบทั้งจะบบ2                    |                                                                 | 2,250                   | 🕑 สิ้นสุดการจัดทำแผนฯ                  |                                     |                 |  |  |
|             |                                   | ( สี่แสนสองพันสองร้อยห้าสิบบาทถ้วน ) <b>รวมงบประมาณทั้งสิ้น</b> | 402,250 1               | ภท                                     |                                     |                 |  |  |
| จำนวน       | เท้งหมด <b>3</b> รายการ           |                                                                 |                         |                                        | [4 4 <b>1</b> ▶                     | ิ≱∥ หน้าที่ 1/1 |  |  |

รูปที่ 11 หน้าจอแสดงรายการงบโครงการ

| ลำดับ | ชื่อคอลัมน์                | คำอธิบาย                 | ตัวอย่างข้อมูล              |
|-------|----------------------------|--------------------------|-----------------------------|
| 1.    | ชื่อโครงการ                | แสดงชื่อโครงการ          |                             |
| 2.    | งบประมาณที่ขอ              | แสดงจำนวนงบโครงการที่    |                             |
|       |                            | ขอ                       |                             |
| 3.    | สะถานะโครงการ              | แสดงสถานะโครงการ         |                             |
| 4.    | กำหนดค่าใช้จ่าย/ตัวชี้วัด  | เมื่อต้องการกำหนด่าใช้   | 🥒 กำหนดค่าใช้จ่าย/ตัวชี้วัด |
|       |                            | จ่าย/ตัวชี้วัด           |                             |
| 5.    | 5. แก้ไข เมื่อต้องการแก้ไข |                          | 🥖 แก้ไข                     |
|       |                            | รายการดังกล่าว           |                             |
| 6.    | ส่งโครงการ                 | เมื่อต้องการส่งโครงการไป | 🙀 ส่งโครงการ                |
|       |                            | ตรวจรับแผนใช้จ่าย        |                             |